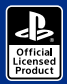

() nacon

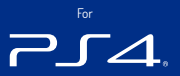

# REVOLUTION Pro Controller 2

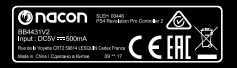

BB4431V2

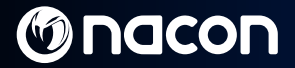

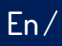

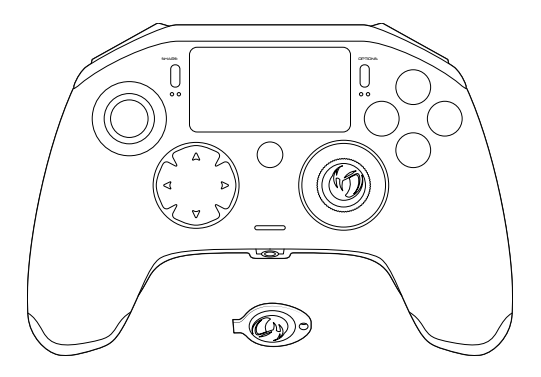

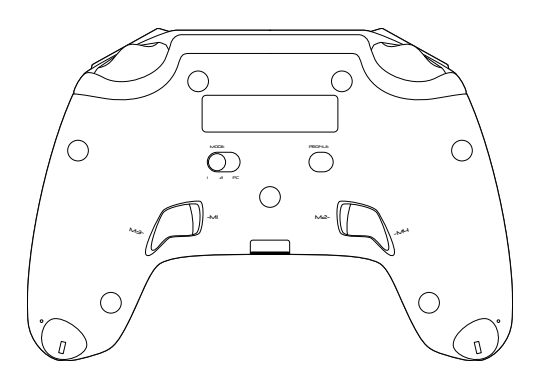

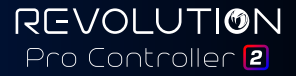

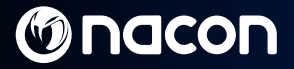

### **Description**:

- Braided cable with USB-C connector
- 2. Touch pad
- 3. SHARE button
- 4. OPTIONS button
- 5. PS button
- 6. Action buttons
- Concave left stick with L3 button and 46° of amplitude
- 8. Convex right stick with R3 button and 46° of amplitude
- 9. Directional pad
- 10. LED player status indicator
- 11. Weight compartment

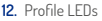

- 13. Headset connector (3.5mm jack)
- 14. R1 Shoulder button
- 15. R2 Analogue trigger
- 16. 11 Shoulder button
- 17. L2 Analogue trigger
- 18. Rear shortcut buttons: M1 / M2 / M3 / M4
- 19. Mode selection:

  - 1 PS4<sup>™</sup> Pro Control mode 2 PS4<sup>™</sup> Advanced Mode (via PC / Mac companion app)
  - 3 PC Advanced Mode\*
- 20 Profile selection button

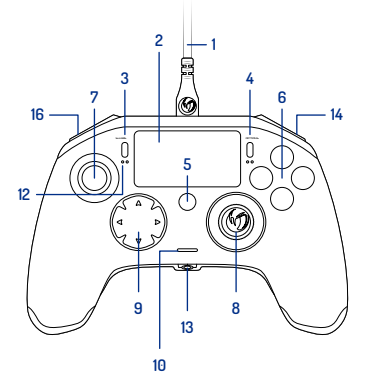

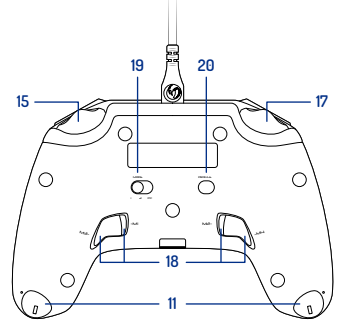

Image 1

\*PC Advanced Mode not tested nor endorsed by Sony Interactive Entertainment Europe.

REVOLUTION Pro Controller 2

Fn/

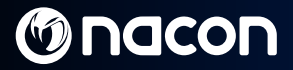

### Weight management:

### To modify the weight of your controller you need to:

- 1. Insert the key provided into the slot of the weight compartment located at the end of each hand grip.
- 2. Turn through 90° towards the outside edge of the hand grip.
- 3. Carefully slide out the weight compartment and replace the weights as required.

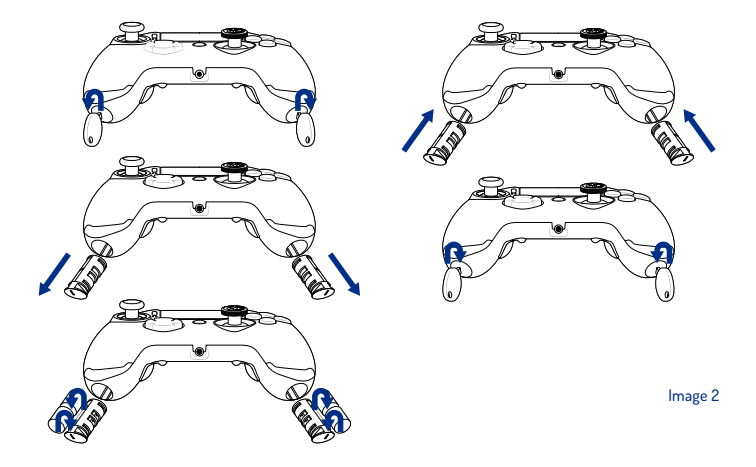

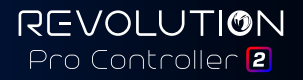

En/

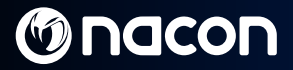

### **REVOLUTION Pro Controller 2**

Thank you for purchasing this NACON product. In case of a malfunction please refer to the support information at the end of this manual. We highly appreciate any feedback which helps us to improve our products. Please keep this instruction manual for future reference.

#### Warranty

This product bearing the NACON trademark, is guaranteed by the manufacturer "Bigben Interactive" for a period of 2 years from the date of purchase, and will, during this period, be replaced with the same or a similar model, at our option, free of charge if there is a defect due to faulty material or workmanship.

This guarantee does not cover defects arising from accidental damage, misuse or wear and tear and is available only to the original purchaser of the product. This does not affect your statutory rights. For more warranty and support information, email support@nacongaming.com or visit www.nacongaming.com

#### Contents of the package

1 x REVOLUTION Pro Controller 2 1 x 3m connection cable 1 x Instruction manual 2 x 10g weights 2 x 14g weights 2 x 72g weights 1 x Key for the weight compartment 1 x Pouch

#### Features

This controller has 3 x modes: Mode 1 = **PS4™ Pro Control Mode** (see section 2) Mode 2 = **PS4™ Advanced Mode** (see section 3) Mode 3 = **PC Advanced Mode** (see section 4)

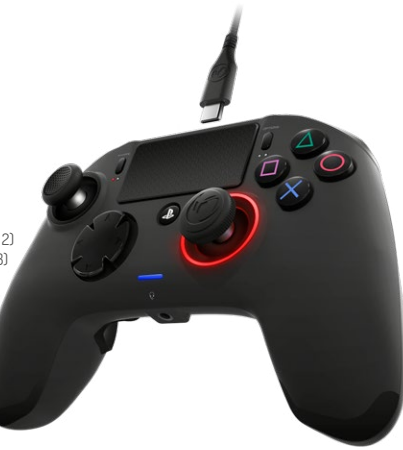

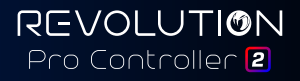

### 1/ How to use the REVOLUTION Pro Controller 2

### Note: Do not touch the sticks or triggers when you connect your controller to any PS4<sup>™</sup> system.

- · Connect the cable to the back of the controller and ensure it is securely fastened.
- Plug the controller into a free USB port on any powered on PS4<sup>™</sup> system, ensuring that you do not touch the sticks or triggers.
- Press the PS button. The LED player status indicator will light up. Please note the player status indicator can
  react to in-game action, if supported by the software.
- · You are now ready to play.

### Note: The MODE switch on the back determines if the controller is working in PS4<sup>™</sup> Pro Control Mode (Position 1) or PS4<sup>™</sup> Advanced Mode (Position 2).

Note: The PC Advanced mode (Position 3) allows to switch your controller into the XInput Mode for PC use.

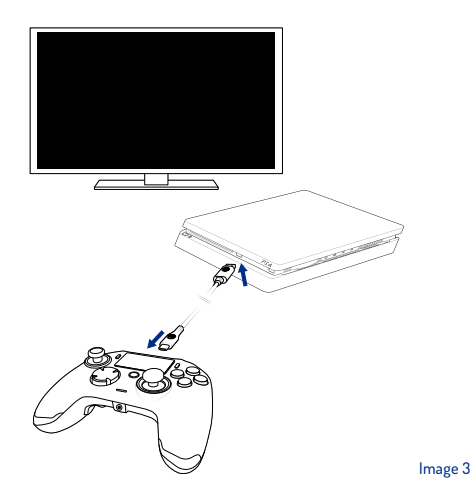

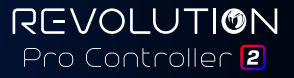

Fn/

### 2/ Mode 1: PS4<sup>™</sup> Pro Control Mode

### In this mode the controller supports the following features:

- Motion sensors
- Touch pad
- Dual vibrations
- · 3.5mm headset jack
- PS, SHARE and OPTIONS buttons
- · L1 and R1 shoulder buttons
- · L2 and R2 analogue triggers
- · Left stick with L3 button
- · Right stick with R3 button
- 8-way directional pad
- Action buttons

### "Shortcuts"

- Press and hold the Profile button for 3 seconds. The blue halo around the right stick will pulse.
- Press on the shortcut button you want to assign. The corresponding LED will turn ON. LED1 for M1 / LED2 for M2 / LED3 for M3 / LED4 for M4.
- Press now on the desired button you want. The LED will flash 3 times to confirm the mapping is successful.
- Press and hold the Profile button for 3 seconds to confirm and quit the remapping function.

Note: The REVOLUTION Pro Controller 2 does not feature a built-in speaker or light bar.

### 3/ Mode 2: PS4<sup>™</sup> Advanced Mode (via PC / Mac companion app)

In this mode, in addition to supporting all the PS4<sup>™</sup> Pro Control Mode features you can also personalise your settings. To do so you will need to download, and install, the PC / Mac companion app, which is compatible with Windows® 7/8/10 & Mac OS X 10.11 (El Capitan) / 10.12 (Sierra) operating systems. It can be downloaded at the following link:

### www.nacongaming.com

Once you have downloaded the companion app and launched it, follow the on screen instructions for the installation (registration required to download the software).

### After installing the PC / Mac companion app you will be able to do the following:

- · Adjust the settings of the left and right sticks
- · Re-map all buttons (excluding PS button)
- · Map buttons to the 4x shortcut buttons
- · Create and load up to 4x custom profiles onto your controller, then switch between them during game play
- · Adjust the dead-band on the L2 and R2 triggers
- · Independently adjust the vibration intensity on the left and right hand grips
- · Adjust the backlight around the right stick

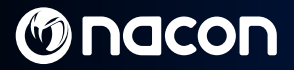

### 4/ Mode 3: PC Advanced Mode\* (via PC / Mac companion app)

In this mode you can use Revolution Pro Controller 2 to play PC games. To do so you will need to download, and install, the PC / Mac companion app, which is compatible with Windows® 7/8/10 & Mac OS X 10.11 (El Capitan) / 10.12 (Sierra) operating systems. It can be downloaded at the following link:

### www.nacongaming.com

Once you have downloaded the companion app and launched it, follow the onscreen instructions for the installation (registration required to download the software).

#### After installing the PC / Mac companion app you will be able to do the following:

- · Adjust the settings of the left and right sticks
- Re-map all buttons (excluding PS button)
- Map buttons to the 4x shortcut buttons
- · Create and load up to 4x custom profiles onto your controller, then switch between them during game play
- · Adjust the dead-band on the L2 and R2 triggers
- · Independently adjust the vibration intensity on the left and right hand grips
- Adjust the backlight around the right stick

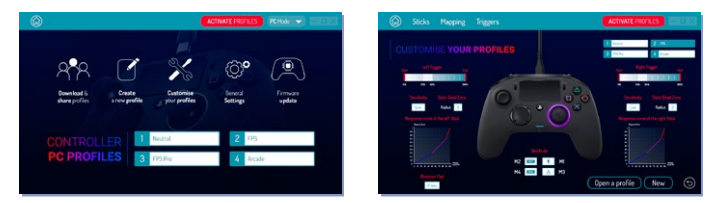

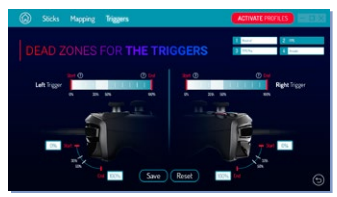

\*PC Advanced Mode not tested nor endorsed by Sony Interactive Entertainment Europe.

# M nacon

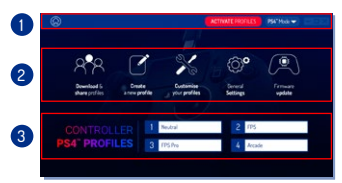

### . .

### **Note:** The controller comes with 4x pre-loaded custom profiles to suit a range of games:

 Neutral (right stick like Pro Control Mode, L1/R1 & L2/R2 mapped to back buttons)

Fn/

- 2. FPS (right stick more responsive)
- 3. FPS Pro (right stick highly responsive)
- 4. Arcade (immediate stick response)

To access all the features of the "Advanced mode" you will require the PC/Mac companion app\*.

Image 4

### 5/ PC / Mac companion app\*

### The main screen (Image 4) of the companion app will allow you to switch between the different settings.

#### 1. Menu bar:

- a. Return to the main menu.
- b. Activate profiles : send the charged profiles to the controller.
- c. PS4<sup>™</sup> / PC Mode: select the profile type you want to modify between PS4<sup>™</sup> and PC.

### 2. Functions:

- a. Download and Shared profiles: download NACON profiles or access to the community website.
- b. Create a new profile: create a new profile and to select its position in the controller.
- c. Customise your profiles: modify the setups of your controller
  - c1. Sticks: change the response curves of the right and left sticks and their dead zone.
  - c2. Mapping: define the mapping button of your controller.
  - c3. Trigger: define the reactivity
  - of the L2 and R2 triggers.
- d. General settings: modify the vibration level and the light effect around the right stick.
- e. Firmware update: advises the firmware version you have in the controller and to check if a new version is available.

### 3. Controller profiles:

Displays the name of the profile stored in the controller for the current mode.

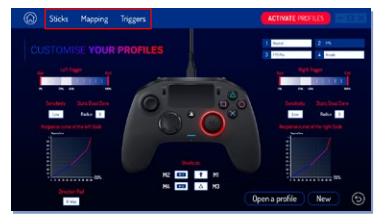

Fn/

### Disposal of old electrical and electronic equipment

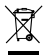

This symbol on the product or on its packaging indicates that this product shall not be treated as household waste. Instead it should be taken to an applicable collection point for the recycling of electrical and electronic equipment.

By ensuring that this equipment is disposed of correctly you will help prevent potential negative consequences for the environment and human health, which could otherwise be caused by inappropriate waste handling of this product. The recycling of materials will help to conserve natural resources.

For more information please contact your local council or waste disposal service.

#### Important Safeguards and Precautions

- 1. This product is for indoor use only.
- Do not expose to dust, direct sunlight, wet weather conditions, high humidity, high temperatures or mechanical shock.
- 3. Do not expose the product to splashing, dripping rain or moisture. Do not immerse in liquid.
- 4. Do not disassemble; there are no serviceable parts inside.
- 5. Do not use if the equipment is damaged.
- 6. Never carry the product by its cables.
- 7. For external cleaning, use a soft, clean, damp cloth only.
- 8. Use of detergents may damage the cabinet finish.
- 9. Only use the cables that are supplied with this equipment.
- 10. This device is not designed to be used by anyone (including children) with impaired physical, sensory or mental capacity, or by anyone without appropriate experience or knowledge unless they have received prior guidance or instructions related to the use of this device from someone who is responsible for their safety. Children should be supervised to ensure that they do not play with the device.

#### Ergonomics

Holding your hand in the same position for a long period of time can lead to aching and pain. If this occurs repeatedly please consult your doctor. As a precaution we recommend that you take a 15 minute break every hour.

#### **Technical Helpline Information**

Email: support@nacongaming.com / Website: www.nacongaming.com

Licensed for sale in Europe, Africa, Middle East, Russia, India and Oceania.

Manufactured by: Bigben Interactive 396, Rue de la Voyette, C.R.T. 2 Fretin, CS 90414 - 59814 LESQUIN Cedex France

support@bigben.fr, www.bigben.eu

For use exclusively with PlayStation 4. "#:"PlayStation", "PIC4" and "AOXID" are registered trademarks of Sony Interactive Entertainment Inc All rights reserved. Keep this information for future reference. WARNING I Not suitable for children under 7 years of age, the cord can coll around the neck. Help us to protect the environment! Do not dispose of electronic items in household hubbih. Windows® 7/8/10 are registered trademarks of Microsoft Corporation. PC Advanced Mode not tested nor endowed by Sony Interactive Entertainment Europe.

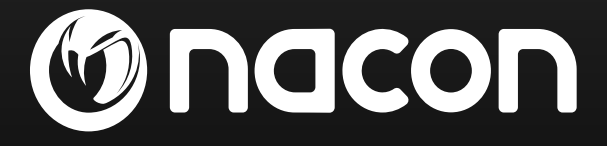

## www.nacongaming.com

🔰 @nacongaming 🛛 🗗 nacongaming 🛛 🔼 Nacon International

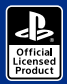

() nacon

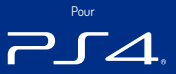

# REVOLUTION Pro Controller 2

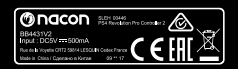

BB4431V2

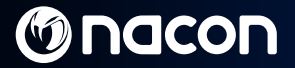

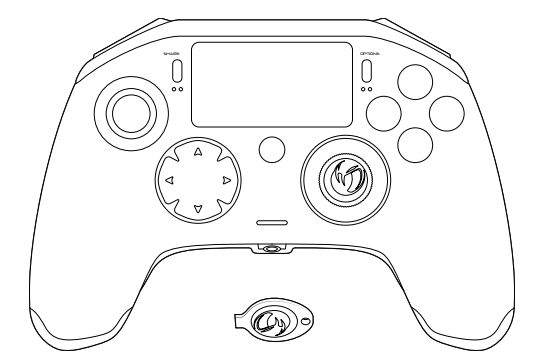

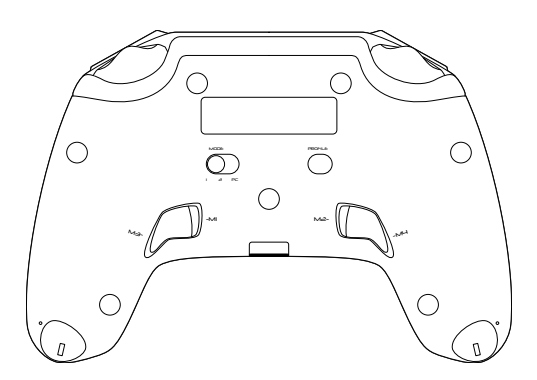

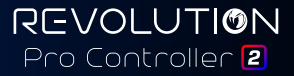

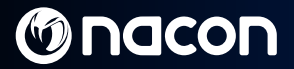

### **Description**:

- 1 Câble tressé de 3 m avec connecteur USB-C
- 2 Pavé tactile
- 3 Touche SHARE
- 4. Touche OPTIONS
- 5 Touche PS
- 6. Touches Action
- Joystick gauche concave avec touche L3, amplitude de 46°
- 8. Joystick droit convexe avec touche R3, amplitude de 46°
- 9. Touches directionnelles
- 10. LED indicateur d'état du joueur
- 11. Compartiment des poids

- 12. LED de profil
- 13. Prise casque (sortie 3.5 mm)
- 14 Touche R1
- 15. Gâchette analogique R2
- 16. Touche I 1
- 17. Gâchette analogique L2
- Boutons raccourcis arrière : M1 / M2 / M3 / M4
- 19. Sélection du mode :

  - 1 Mode PS4<sup>™</sup> Pro Control 2 Mode PS4<sup>™</sup> Advanced (via appli PC / Mac) 3 Mode PC Advanced\*
- 20. Bouton de sélection du profil

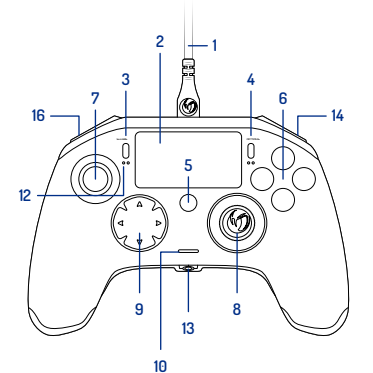

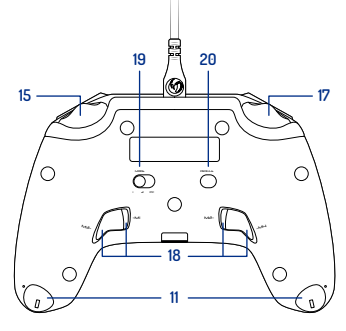

Image 1

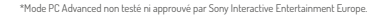

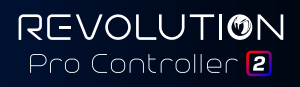

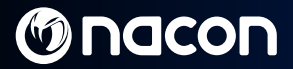

### Gestion du poids :

#### Pour modifier le poids de la manette, vous devez :

- Vous munir de la clé fournie et l'insérer dans la fente du compartiment des poids située à l'extrémité de chaque poignée.
- 2. Tourner à 90° vers l'extérieur de la poignée.
- 3. Sortir lentement le compartiment des poids en le faisant glisser, puis remplacer les poids souhaités.

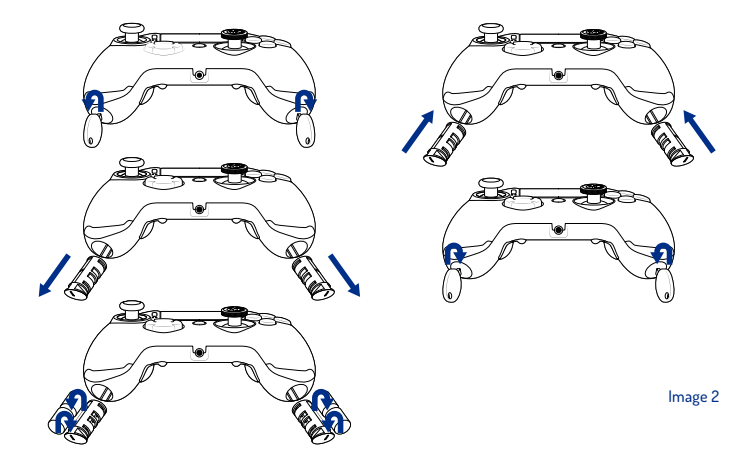

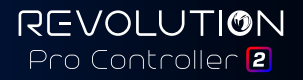

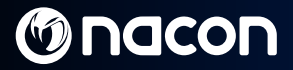

### **REVOLUTION Pro Controller 2**

Merci d'avoir acheté ce produit NACON. En cas de panne, veuillez consulter les informations d'assistance figurant à la fin de ce manuel. Si vous avez des commentaires susceptibles d'améliorer nos produits, n'hésitez pas à nous en faire part. Veuillez conserver ce manuel d'utilisation en lieu sûr afin de pouvoir vous y reporter en cas de besoin.

#### Garantie

Ce produit portant la marque de commerce NACON est garanti par le fabricant « Bigben Interactive » pendant une période de 2 ans à compter de la date d'achat. Au cours de cette période, en cas de vice de matériau ou de fabrication, ledit produit sera remplacé gratuitement par le même modèle ou un article similaire, et ce, à notre seule et entière discrétion.

Cette garantie est exclusivement réservée à l'acheteur original du produit et ne couvre pas les défauts survenant à la suite de dommages accidentels, d'un usage abusif ou d'une usure normale. Ces dispositions ne modifient en rien vos droits statutaires. Pour de plus amples renseignements sur la garantie et l'assistance, envoyez un e-mail à support@nacongaming.com ou rendez-vous sur www.nacongaming.com

#### Contenu de l'emballage

1 x REVOLUTION Pro Controller 2 1 x càble de branchement de 3 m 1 x manuel d'utilisation 2 x poids de 10 g 2 x poids de 14 g 2 x poids de 17 g 1 x clé pour le compartiment des poids 1 x sacoche

### Caractéristiques

Cette manette propose 3 modes : Mode 1 = mode PS4<sup>m</sup> Pro Control (voir la section 2) Mode 2 = mode PS4<sup>m</sup> Advanced (voir la section 3) Mode 3 = mode PC Advanced (voir la section c)

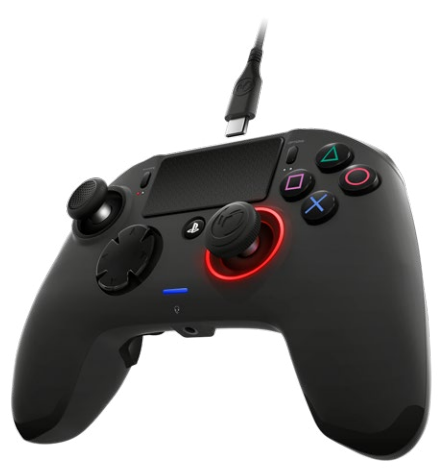

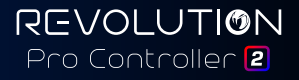

### 1/ Comment utiliser le REVOLUTION Pro Controller 2

**Remarque** : Ne PAS toucher les joysticks ni les gâchettes lorsque vous connectez/branchez votre manette au système PS4<sup>m</sup>

- · Branchez le câble sur le connecteur se trouvant en haut de la manette et vérifiez qu'il est solidement fixé.
- Branchez la manette dans un port USB libre d'un système PS4<sup>™</sup>sous tension, en veillant à ne pas toucher les joysticks et les gâchettes.
- Appuyez sur la touche PS. La LED d'indicateur d'état du joueur s'allume. Veuillez noter que ce voyant peut réagir aux actions se déroulant dans le jeu (si cette fonction est prise en charge par le logiciel).
- · Vous êtes maintenant prêt à jouer.

Remarque : Le commutateur «MODE» au dos permet de configurer le mode actif de la manette : PS4<sup>™</sup> Pro Control (Position 1) ou PS4<sup>™</sup> Advanced (Position 2).

Remarque : Le mode PC Advanced (Position 3) permet de basculer la manette en mode XInput pour une utilisation avec un PC.

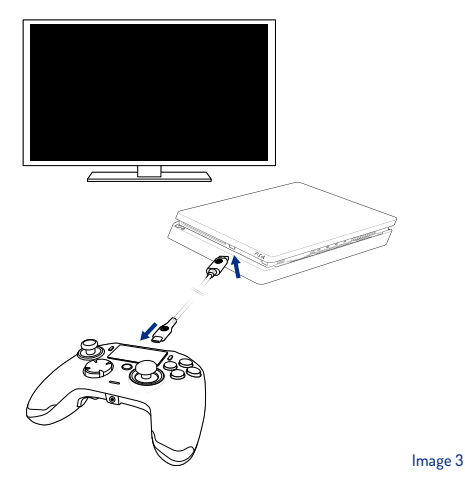

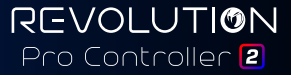

### 2/ Mode 1 : Mode PS4<sup>™</sup> Pro Control

### Une fois ce mode activé, la manette prend en charge les fonctions suivantes :

- Détection de mouvements
- Pavé tactile
- Double vibration
- Sortie casque 3,5 mm
- Touches PS, SHARE et OPTIONS
- Touches L1 et R1
- Gâchettes analogiques L2 et R2
- Joystick gauche avec touche L3
- Joystick droit avec touche R3
- Touches directionnelles (8 directions)
- Touches Action

### « Raccourcis »

- Appuyez sur le bouton Profil et maintenez-le enfoncé pendant 3 secondes. Le halo bleu autour du joystick droit se mettra alors à pulser.
- Appuyez sur le bouton de raccourcis auquel vous souhaitez affecter une commande. La LED correspondante s'allumera. LED1 pour M1 / LED2 pour M2 / LED3 pour M3 / LED4 pour M4.
- Appuyez maintenant sur la touche souhaitée. La LED clignotera 3 fois pour confirmer la prise en compte du mapping.
- Appuyez sur le bouton Profil et maintenez-le enfoncé pendant 3 secondes pour confirmer, puis quitter la fonction de remapping.

Remarque : Le REVOLUTION Pro Controller 2 n'est pas équipé d'un haut-parleur intégré ni d'une barre lumineuse.

### 3/ Mode 2 : Mode PS4<sup>™</sup> Advanced (via appli PC / Mac)

En plus de prendre en charge les fonctions du mode PS4<sup>™</sup> Pro Control, ce mode vous permet de personnaliser vos paramètres. Pour cela, il vous suffira de télécharger et d'installer l'application PC / Mac compatible avec les systèmes d'exploitation Windows® 7/8/10 et Mac OS X 10.11 (El Capitan) / 10.12 (Sierra). Vous pouvez télécharger cette appli via le lien suivant :

### www.nacongaming.com

Une fois l'appli téléchargée et exécutée, veuillez effectuer l'installation en suivant les instructions qui s'affichent à l'écran (vous devez vous inscrire pour télécharger le logiciel).

### Après avoir installé l'appli PC / Mac, vous pourrez :

- · Régler les paramètres des joysticks gauche et droit
- · Changer les fonctions assignées à toutes les touches (hormis la touche PS)
- Assigner des touches aux 4x boutons de raccourcis
- · Créer et charger jusqu'à 4 profils personnalisés sur votre manette, puis basculer entre eux pendant que vous jouez
- Régler les zones mortes des gâchettes L2 et R2
- · Ajuster indépendamment l'intensité des vibrations des poignées gauche et droite
- Régler le rétroéclairage autour du joystick droit

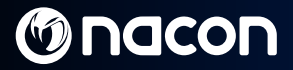

### 4/ Mode 3 : Mode PC Advanced\* (via appli PC / Mac)

Ce mode vous permet de jouer aux jeux PC à l'aide du Revolution Pro Controller 2. Pour cela, il vous suffira de télécharger et d'installer l'application PC / Mac compatible avec les systèmes d'exploitation Windows<sup>®</sup> 7/8/10 et Mac OS X 10.11 (El Capitan) / 10.12 (Sierra). Vous pouvez télécharger cette appli via le lien suivant :

### www.nacongaming.com

Une fois l'appli téléchargée et exécutée, veuillez l'installer en suivant les instructions qui s'affichent à l'écran (vous devez vous inscrire pour télécharger le logiciel).

#### Après avoir installé l'appli PC / Mac, vous pourrez :

- Régler les paramètres des joysticks gauche et droit
- · Changer les fonctions assignées à toutes les touches (hormis la touche PS)
- Assigner des touches aux 4x boutons de raccourci
- Créer et charger jusqu'à 4 profils personnalisés sur votre manette, puis basculez entre eux pendant que vous jouez
- Régler les zones mortes des gâchettes L2 et R2
- · Ajuster indépendamment l'intensité des vibrations des poignées gauche et droite
- · Régler le rétroéclairage autour du joystick droit

![](_page_18_Picture_14.jpeg)

![](_page_18_Picture_15.jpeg)

\*Mode PC Advanced non testé ni approuvé par Sony Interactive Entertainment Europe.

# M nacon

![](_page_19_Picture_1.jpeg)

Image 4

#### Remarque : La manette est fournie avec 4 profils personnalisés préchargés pour adapter les commandes à différents types de jeux :

- Neutre (configuration du joystick droit semblable à celle du mode Pro Control, L1/R1 et L2/R2 assignés aux boutons se trouvant au dos)
- 2. FPS (joystick droit plus réactif)
- 3. FPS Pro (joystick droit hautement réactif)
- 4. Arcade (réactivé du joystick immédiate)

Vous aurez besoin de l'application PC/Mac\* pour accéder à toutes les fonctions du mode Advanced.

### 5/ Appli PC / Mac\*

#### L'écran principal (Photo 4) de l'application vous permet de basculer entre différents paramètres.

#### 1. Barre du menu :

- a. Permet de retourner au menu principal.
- b. Activer profils : transmettez à la manette les profils chargés.
- c. Mode PS4<sup>™</sup> / PC : sélectionnez le type de profil que souhaitez modifier (entre PS4<sup>™</sup> et PC).

#### 2. Fonctions :

- a. Télécharger & partager des profils : téléchargez des profils NACON ou accédez aux sites Internet de la communauté.
- b. Créer un nouveau profil : créez un nouveau profil et sélectionnez son emplacement dans la manette.
- c. Personnaliser vos profils : modifiez les configurations de votre manette
  - c1. Joysticks : changez les courbes de réponse des joysticks droit et gauche, ainsi que leur zone morte.
  - c2. Mapping bouton : définissez le bouton de mapping de votre manette.
  - c3. Gâchettes : configurez la réactivité des gâchettes L2 et R2.
- Réglages généraux : modifiez le niveau de vibrations et l'effet lumineux du joystick droit.
- Mise à jour du firmware : affichez la version du firmware de la manette et vérifiez la disponibilité d'une mise à jour.

### 3. Profils de la manette :

Indique le nom du profil enregistré dans la manette pour le mode en cours.

![](_page_19_Picture_26.jpeg)

![](_page_19_Picture_27.jpeg)

### Élimination des équipements électriques et électroniques usagés

![](_page_20_Picture_3.jpeg)

Ce symbole figurant sur le produit ou son emballage indique que ledit produit ne doit pas être jeté avec les ordures ménagères, mais déposé à un point de collecte homologué pour le recyclage des équipements électriques et électroniques.

En vous assurant que cet équipement est éliminé de manière adéquate, vous participez à la protection de l'environnement et de la santé humaine. En effet, vos actions permettent ainsi d'éviter des conséquences potentiellement négatives qui auraient pu être causées par une gestion inadaptée de l'élimination de ce produit. Le recyclage des matériaux contribue à la préservation des ressources naturelles.

> Pour de plus amples informations, veuillez contacter votre mairie ou le service de collecte des ordures de votre région.

#### Précautions et consignes importantes

- 1. Ce produit est destiné à une utilisation en intérieur uniquement.
- Ne pas exposer à la poussière, à la lumière directe du soleil, aux intempéries, à une humidité élevée, à des températures extrêmes ou à des chocs mécaniques.
- Ne pas exposer le produit aux éclaboussures, à la pluie, aux égouttements ni à l'humidité. Ne pas plonger dans un liquide.
- 4. Ne pas démonter ; le produit ne contient aucune pièce susceptible d'être réparée.
- 5. Ne pas utiliser si l'équipement est endommagé.
- 6. Ne jamais transporter le produit en le tenant par les câbles.
- 7. Pour tout nettoyage externe, utiliser exclusivement un chiffon doux, propre et humide.
- 8. Les détergents sont susceptibles d'endommager les finitions du boîtier.
- 9. Utiliser exclusivement les câbles fournis avec cet équipement.
- 10. Le périphérique n'est pas conçu pour une personne (enfant y compris) souffrant d'un handicap physique, sensoriel ou mental, ou pour un utilisateur ne possédant pas l'expérience ou les connaissances nécessaires et pertinentes (à moins d'avoir préalablement reçu des conseils et des instructions relatifs à l'utilisation de ce périphérique, conseils et instructions fournis par une personne responsable de l'utilisateur). Il est primordial de surveiller les enfants pour s'assurer qu'ils ne jouent pas avec le périphérique.

### Ergonomie

Garder la main dans une même position pendant de longues périodes peut entraîner des douleurs ou des irritations. Si ce problème survient de façon répétée, veuillez consulter un médecin. En guise de précaution, nous vous recommandons de faire une pause de lS minutes toutes les heures.

### Informations relatives au support technique

E-mail : support@nacongaming.com / Site Internet : www.nacongaming.com

Homologué pour la vente en Europe, en Afrique, au Moyen-Orient, en Russie, en Inde et en Océanie.

Fabriqué par : Bigben Interactive 396, Rue de la Voyette, C.R.T. 2 Fretin, CS 90414 - 59814 LESQUIN Cedex France

support@bigben.fr, www.bigben.eu

For use exclusively with PlayStation 4. "#: "PlayStation", "PIC4" and "AOXII" are registered trademarks of Sony Interactive Entertainment Inc All rights reserved. Conserver cass informations pour pouvoir vous y reporter vibieriourement. **AVERTSSEMENT Ne convient pas aux enfants de moins de 7 ans**. Le cordon peut s'enrouler autour du cou. Aidez-nous à protéger l'environmennent IN ejetez pas les objets électroniques avec les dichets ménagers. Windows® 7/8/10 sont des marques déposées de Microsoft Curportation. Mode PC Advanced non testé ni apprové par Sony Interactive Entertainment Europe.

![](_page_21_Picture_0.jpeg)

## www.nacongaming.com

🔰 @nacongaming 🛛 🗗 nacongaming 🛛 🔼 Nacon International

![](_page_22_Picture_0.jpeg)

() nacon

![](_page_22_Picture_1.jpeg)

# REVOLUTION Pro Controller 2

![](_page_22_Picture_3.jpeg)

BB4431V2

![](_page_23_Picture_0.jpeg)

![](_page_23_Picture_1.jpeg)

![](_page_23_Picture_2.jpeg)

![](_page_23_Picture_3.jpeg)

![](_page_24_Picture_0.jpeg)

### **Beschrijving:**

- Gevlochten kabel met USB-C-connector
- 2. Touchpad
- 3. SHARE-toets
- 4. OPTIONS-toets
- 5. PS-toets
- 6. Actietoetsen
- 7. Concave (holle) linker joystick met L3-toets, 46 graden amplitude
- 8. Convex (bolle) rechter joystick met R3-toets, 46 graden amplitude
- 9. Richtingstoetsen
- 10. LED-spelerstatusindicator
- 11. Compartiment voor gewichten

- 12. Led voor aanduiding profiel
- 13. Headset-aansluiting (3,5 mm plug)
- 14 R1-toets
- 15 R2-toets
- 16. | 1-toets
- 17. | 2-toets
- 18. Sneltoetsen: M1 / M2 / M3 / M4
- 19. Mode-schakelaar:

  - 1 PS4<sup>™</sup> Pro Control-modus 2 PS4<sup>™</sup> Advanced-modus (via PC / Mac companion app)
  - 3 PC Advanced-modus\*
- 20 Profielselectietoets

![](_page_24_Figure_25.jpeg)

![](_page_24_Figure_26.jpeg)

afb. 1

\*PC Advanced-modus niet getest noch ondersteund door Sony Interactive Entertainment Europe.

![](_page_24_Picture_29.jpeg)

NI/

### NI/

### Aanpassen van het gewicht:

### Doe het volgende om het gewicht van je controller te wijzigen:

- 1. Steek de meegeleverde sleutel in de sleuf van het gewichtscompartiment aan het einde van elke handgreep.
- 2. Draai door tot 90° naar de buitenrand van de handgreep.
- 3. Schuif het gewichtscompartiment voorzichtig naar buiten en vervang de gewichten naar wens.

![](_page_25_Picture_7.jpeg)

![](_page_25_Picture_8.jpeg)

![](_page_26_Picture_0.jpeg)

### **REVOLUTION Pro Controller 2**

Hartelijk dank voor de aankoop van dit NACON-product. Raadpleeg in geval van een storing de ondersteuningsgegevens aan het einde van deze handleiding. We waarderen alle feedback die ons helpt onze producten te verbeteren. Bewaar deze handleiding voor toekomstig gebruik.

#### Garantie

Dit product met het NACON-handelsmerk wordt door de fabrikant "Bigben Interactive" gegarandeerd voor een periode van 2 jaar vanaf de datum van aankoop en zal tijdens deze periode gratis worden vervangen door hetzelfde of een vergelijkbaar model, naar onze keuze, indien er een defect is dat te wijten is aan gebrekkig materiaal of fabricagefouten.

Deze garantie dekt geen defecten als gevolg van onbedoelde schade, misbruik of slijtage en is alleen beschikbaar voor de oorspronkelijke koper van het product. Dit heeft geen invloed op uw wettelijke rechten. Stuur voor meer garantie- en ondersteuningsinformatie een e-mail naar **support@nacongaming.com** of ga naar www.nacongaming.com

#### Inhoud van de verpakking

1 x REVOLUTION Pro Controller 2 1 x verbindingskabel (3 m) 1 x instructiehandleiding 2 x gewicht van 10g 2 x gewicht van 14g 2 x gewicht van 17g 1 x sleutel voor gewichtscompartiment 1 x opbergzakje

#### Onderdelen

- Deze controller heeft 3 modi: Modus 1 = **PS4™ Pro Control-modus** (zie deel 2) Modus 2 = **PS4™ Advanced-modus** (zie deel 3)
- Modus 3 = PC Advanced-modus (zie deel 4)

![](_page_26_Picture_12.jpeg)

![](_page_26_Picture_13.jpeg)

### 1/ De REVOLUTION Pro Controller 2 gebruiken

### Opmerking: Raak de joysticks of triggers niet aan wanneer je je controller op een PS4<sup>™</sup>-systeem aansluit.

- · Sluit de kabel aan op de bovenkant van van de controller en zorg ervoor dat deze goed is vastgemaakt.
- Sluit de controller aan op een vrije USB-poort van een ingeschakeld PS4<sup>™</sup>-systeem en let erop dat je de joysticks en triggers niet aanraakt.
- Druk op de PS-toets. De indicator-led zal oplichten. Let op: de statusindicator van de speler kan reageren op actie in de game als dit wordt ondersteund door de software.
- · Je bent nu klaar om te spelen.

**Opmerking:** De MODE-schakelaar op de achterkant bepaalt of de controller werkt in PS4<sup>™</sup> Pro Control-modus (positie 1) of in de PS4<sup>™</sup> Advanced-modus (positie 2).

Opmerking: In de PC Advanced-modus (positie 3) kun je je controller schakelen naar de XInput-modus voor pcgebruik.

![](_page_27_Picture_9.jpeg)

![](_page_27_Picture_10.jpeg)

NI/

### 2/ Modus 1: PS4<sup>™</sup> Pro Control-modus

### In deze modus ondersteunt de controller de volgende functies:

- Bewegingsdetectie
- Touchpad
- Dubbele trillingen
- 3,5 mm headset-aansluiting
- PS-, SHARE-, OPTIONS-toetsen
- L1- en R1-toetsen
- L2- en R2-toetsen
- Linker joystick met L3-toets
- · Rechter joystick met R3-toets
- Richtingstoetsen (8 richtingen)
- Actietoetsen

### "Sneltoetsen achter"

- Houd de Profile-toets 3 seconden ingedrukt. De blauwe halo om de rechter joystick zal trillen.
- Druk op de sneltoets die je wilt toewijzen. De bijbehorende led zal gaan branden. LED1 voor M1 / LED2 voor M2 / LED3 voor M3 / LED4 voor M4.
- Druk nu op de gewenste toets. De led knippert 3 maal om te bevestigen dat de toewijzing is gelukt.
- Houd nu de Profile-toets 3 seconden ingedrukt om te bevestigen en de functie voor het opnieuw toewijzen af te sluiten.

REVOLUTION Pro Controller 2

Opmerking: De luidspreker en lichtbalk-functies worden niet ondersteund op de REVOLUTION Pro Controller. 2.

### 3/ Modus 2: PS4<sup>™</sup> Advanced-modus

(via PC / Mac companion app)

In deze modus worden alle PS4™ Pro Control-functies ondersteund en kun je ook je-instellingen aanpassen. Hiervoor moet je de PC / Mac companion app downloaden en installeren. Deze app is compatibel met Windows® 7/8/10 en macOS X 10.11 (El Capitan) / 10.12 (Sierra) besturingssystemen. Deze kan worden gedownload op de volgende link:

### www.nacongaming.com

Als je de companion app hebt gedownload en gestart, volg je de instructies op het scherm voor de installatie (registratie is vereist om de software te downloaden).

### Na installatie van de PC / Mac companion app kun je het volgende doen:

- · De instellingen van de linker- en rechter joysticks aanpassen
- Alle toetsen opnieuw toewijzen (exclusief PS-toets)
- · Toetsen toewijzen aan de 4 sneltoetsen
- · 4 aangepaste profielen op je controller aanmaken en laden, en tussen deze schakelen tijdens het spel
- De deadzone aanpassen op de L2- en R2-toetsen
- Onafhankelijk trillingsintensiteit op de linker- en rechterhandgrepen instellen
- · De achtergrondverlichting van de rechter joystick aanpassen

![](_page_29_Picture_0.jpeg)

### 4/ Modus 3: PC Advanced-modus\*

(via PC / Mac companion app)

In deze modus kun je Revolution Pro Controller 2 gebruiken om pc-games te spelen. Hiervoor moet je de PC / Mac companion app downloaden en installeren. Deze app is compatibel met Windows® 7/8/10 en macOS X 10.11 (El Capitan) / 10.12 (Sierra) besturingssystemen. Deze kan worden gedownload op de volgende link:

### www.nacongaming.com

Als je de companion app hebt gedownload en gestart, volg je de instructies op het scherm voor de installatie (registratie is vereist om de software te downloaden).

### Na installatie van de PC / Mac companion app kun je het volgende doen:

- · De instellingen van de linker- en rechter joysticks aanpassen
- Alle toetsen opnieuw toewijzen (met uitzondering van de PS-toets)
- Toetsen toewijzen aan de 4 sneltoetsen
- · 4 aangepaste profielen op je controller aanmaken en laden, en tussen deze schakelen tijdens het spel
- De deadzone aanpassen op de L2- en R2-toetsen
- Onafhankelijk trillingsintensiteit op de linker- en rechterhandgrepen instellen
- De achtergrondverlichting van de rechter joystick aanpassen

![](_page_29_Picture_15.jpeg)

![](_page_29_Picture_16.jpeg)

\*PC Advanced-modus niet getest noch ondersteund door Sony Interactive Entertainment Europe.

# M nacon

![](_page_30_Picture_1.jpeg)

afb. 4

## **Opmerking:** De controller wordt geleverd met 4 voorgeladen aangepaste profielen voor een reeks games:

NI/

- 1. Neutraal (rechter joystick als Pro Control-modus, L1/R1 en L2/R2 toegewezen aan achtertoetsen)
- 2. FPS (rechter joystick sneller reagerend)
- 3. FPS Pro (rechter joystick zeer snel reagerend)
- 4. Arcade (onmiddellijke stickreactie)

Voor toegang tot alle functies van de "Advancedmodus" heb je de PC / Mac companion app nodig\*.

### 5/ PC / Mac companion app\*

#### Op het hoofdscherm (afb. 4) van de companion app kun je schakelen tussen de verschillende instellingen.

### 1. Menubalk:

- a. Terug naar het hoofdmenu.
- b. Profielen activeren: stuur de geladen profielen naar de controller.
- c. PS4<sup>™</sup> / PC-modus: selecteer het profieltype dat je wilt aanpassen tussen PS4<sup>™</sup> en PC.

### 2. Functies:

- a. Profielen downloaden en delen: download NACON-profielen of ga naar de communitywebsite.
- b. Nieuw profiel maken: maak een nieuwe profiel aan en selecteer de positie in de controller.
- c. Je profielen aanpassen: pas de instellingen van je controller aan
  - cl. Joysticks: wijzig de reactiecurves van de rechter- en linkerjoysticks en hun dode zone aan.
  - c2. Toetsentoewijzing: definieer de toewijzingstoets van je controller.
  - c3. Triggers: definieer de reactiviteit van de L2- en R2-toetsen.
- Algemene instellingen: pas het trillingsniveau en het lichteffect om de rechter joystick aan.
- Firmware-update: geeft informatie over de firmwareversie van de controller en controleert of er een nieuwe versie beschikbaar is.

### 3. Controllerprofielen:

Geeft de naam weer van het profiel dat in de controller is opgeslagen voor de huidige modus.

![](_page_30_Picture_26.jpeg)

NI /

### Verwijdering van oude elektrische en elektronische apparatuur

![](_page_31_Picture_3.jpeg)

Dit symbool op het product of op de verpakking geeft aan dat dit product niet mag worden behandeld als huishoudelijk afval. In plaats daarvan moet het worden ingeleverd bij het toepasselijke inzamelpunt voor de recycling van elektrische en elektronische apparatuur.

Door voor correcte afvoer van dit product te zorgen, helpt u potentiële negatieve gevolgen voor het milieu en de volksgezondheid te voorkomen, die door onjuiste afvalverwerking van dit product kunnen worden veroorzaakt. De recycling van materialen draagt bij aan het behoud van natuurlijke hulpbronnen.

Neem voor meer informatiecontact op met uw gemeente of afvalbedrijf.

#### Belangrijke veiligheidsmaatregelen

- 1. Dit product is alleen bestemd voor gebruik binnenshuis.
- Niet blootstellen aan stof, rechtstreeks zonlicht, vochtig weer, hoge luchtvochtigheid, hoge temperaturen of mechanische shock.
- 3. Stel het product niet bloot aan spatten, druipen, regen of vocht. Niet onderdompelen in water.
- 4. Niet uit elkaar halen; er zijn geen door de gebruiker te onderhouden onderdelen aan de binnenkant.
- 5. Niet gebruiken als de verpakking is beschadigd.
- 6. Het product nooit optillen aan zijn kabels.
- 7. Gebruik alleen een zachte, schone, vochtige doek alleen het schoonmaken van de buitenkant.
- 8. Gebruik van schoonmaakmiddelen kan schade toebrengen aan de afwerking van de kast.
- 9. Gebruik alleen de kabels die met deze apparatuur zijn meegeleverd.
- 10. Het apparaat is niet ontworpen om te worden gebruikt door mensen (inclusief kinderen) met een fysieke, zintuiglijke of geestelijke beperking of door iemand zonder afdoende ervaring of kennis tenzij ze eerder begeleiding of instructies hebben gekregen met betrekking tot het gebruik van dit apparaat van iemand die verantwoordelijk is voor hun veiligheid. Om er zeker van te zijn dat kinderen niet met het apparaat spelen, moeten kinderen onder toezicht staan.

#### Ergonomie

Uw hand lang in dezelfde positie houden, kan leiden tot last en pijn. Raadpleeg uw arts als dit herhaaldelijk gebeurt. Als voorzorgsmaatregel is het raadzaam dat u elk uur een pauze neemt van 15 minuten.

#### Technische hulplijn informatie

Email : support@nacongaming.com / Website: www.nacongaming.com

Gelicentieerd voor verkoop in Europa, Afrika, het Midden-Oosten, Rusland, India en Oceanië.

Fabrikant: Bigben Interactive 396, Rue de la Voyette, C.R.T. 2 Fretin, CS 90414 - 59814 LESQUIN Cedex France

support@bigben.fr, www.bigben.eu

For use exclusively with PlayStation 4 "#", "PlayStation", "PIC4" and "AOXID" are registered trademarks of Sony Interactive Entertainment Inc. All rights reserved. Beward deze informatie voor teekomstig gebruik. WAARSCHUWINBI Wied geschikt voor kinderen onder de 7 jaar, het koord kan zich om de nek draaien Help ons het milieu te beschermen! Voer elektronische onderdelen niet af met het huishoudelijke afual. Windows® 7/8/10 zijn geregistreed handelsmerken van Microsoft Corporation. PC Advanced-moden sine itgetest noch ondersteund door Sony Interactive Entertainment Europe.

![](_page_32_Picture_0.jpeg)

## www.nacongaming.com

🔰 @nacongaming 🛛 📑 nacongaming 🛛 🔼 Nacon International

![](_page_33_Picture_0.jpeg)

() nacon

![](_page_33_Picture_1.jpeg)

# REVOLUTION Pro Controller 2

![](_page_33_Picture_3.jpeg)

BB4431V2

![](_page_34_Picture_0.jpeg)

![](_page_34_Picture_1.jpeg)

![](_page_34_Picture_2.jpeg)

![](_page_34_Picture_3.jpeg)

![](_page_35_Picture_0.jpeg)

### Descrição:

- 1. Cabo entrançado com ligação USB-C
- 2. Painel tátil
- 3. Botão SHARE
- Botão OPTIONS
- 5. Botão PS
- 6. Botões de ação
- Manípulo esquerdo côncavo com botão L3 e 46° de amplitude
- Manípulo direito côncavo com botão R3 e 46° de amplitude
- 9. Botões de direções
- 10. Indicador LED do estado do jogador
- 11. Compartimento para pesos

- 12. LEDs de perfil
- 13. Ligação para auscultadores (entrada de 3,5 mm)
- 14. Botão R1
- 15. Botão R2
- 16. Botão L1
- 17. Botão L2
- 18. Botões de atalho posteriores: M1 / M2 / M3 / M4
- 19. Seleção de modo:
  - 1 Modo Pro Control para sistema PS4™
  - 2 Modo Advanced para sistema PS4™ (via aplicação complementar para PC/Mac)
  - 3 Modo Advanced para PC\*
- 20. Botão de seleção de perfil

![](_page_35_Figure_25.jpeg)

![](_page_35_Figure_26.jpeg)

imagem 1

\*O modo Advanced para PC não foi testado nem aprovado pela Sony Interactive Entertainment Europe

REVOLUTION Pro Controller 2

Pt/

![](_page_36_Picture_0.jpeg)

### Gestão dos pesos:

#### Para modificar o peso do comando, tens de:

- Inserir a chave providenciada na ranhura do compartimento de pesos localizada na extremidade de cada pega.
- 2. Virar a chave 90° para o lado de fora da pega.
- 3. Deslizar o compartimento dos pesos para fora com cuidado e substituir os pesos conforme necessário.

![](_page_36_Picture_6.jpeg)

![](_page_36_Picture_8.jpeg)

![](_page_37_Picture_0.jpeg)

### **REVOLUTION Pro Controller 2**

Obrigado por comprares este produto NACON. Em caso de avaria, consulta a informação do apoio ao cliente no final deste manual. Agradecemos todo o feedback que nos possa ajudar a melhorar os nossos produtos. Guarda este manual de instruções para referência futura.

### Garantia

Este produto com a marca comercial NACON tem garantia do fabricante "Bigben Interactive" durante um período de 2 anos a partir da data de compra e será, durante este período, substituído por um modelo igual ou semelhante, à nossa escolha, e sem custos caso exista um defeito devido a material ou fabrico defeituoso.

Esta garantia não cobre defeitos que surjam de danos acidentais, uso indevido ou desgaste e está disponível apenas para o adquirente original do produto. Isto não afeta os teus direitos previstos pela lei. Para mais informações sobre garantia e apoio ao cliente, envia um email para **support@nacongaming.com** ou visita **www.nacongaming.com** 

#### Conteúdos da embalagem

1 x REVOLUTION Pro Controller 2 1 x cabo de ligação de 3 m 1 x manual de instruções 2 x pesos de 10 g 2 x pesos de 14 g 2 x pesos de 17 g 1 x chave para o compartimento dos pesos 1 x bolsa

### Funcionalidades

Este comando tem 3 modos:

- Modo 1 = modo Pro Control para sistema PS4™ (ver secção 2)
- Modo 2 = modo Advanced para sistema PS4™ (ver secção 3)

Modo 3 = modo Advanced para PC (ver secção 4)

![](_page_37_Picture_14.jpeg)

![](_page_37_Picture_15.jpeg)

### 1⁄ Modo 1: modo Pro Control para sistema PS4™

### Nota: não toques nos manípulos ou nos gatilhos quando ligares o comando a um sistema PS4™.

- · Liga o cabo à parte de cima do comando e assegura-te de que está bem colocado.
- Liga o comando a uma porta USB disponível no sistema PS4<sup>™</sup> e assegura que não tocas nos manípulos ou nos gatilhos.
- Prime o botão PS. O indicador LED do estado do jogador irá acender. Nota: o indicador do estado do jogador pode reagir a ações nos jogos se tal for suportado pelo software.
- · Estás agora pronto para jogar.

Nota: o interruptor MODE na parte de trás do comando determina se o comando está a funcionar no modo Pro Control para sistema PS4™ (posição 1) ou no modo Advanced para sistema PS4™ (posição 2).

Nota: o modo Advanced para PC (posição 3) permite colocar o comando no modo XInput para utilização no PC.

![](_page_38_Picture_9.jpeg)

![](_page_38_Picture_10.jpeg)

### 2/ Modo 1: modo Pro Control para sistema PS4™

### Neste modo, o comando suporta as seguintes funcionalidades:

- Sensores de movimento
- Painel tátil
- Vibração dupla
- · Entrada de auscultadores de 3,5 mm
- Botões PS, SHARE e OPTIONS
- Botões L1 e R1
- Botões L2 e R2
- Manípulo esquerdo com botão L3
- Manípulo direito com botão R3
- Botões de direções com 8 direções
- Botões de ação

### "Atalhos"

- Mantém premido o botão Profile durante 3 segundos. A auréola azul em torno do manípulo direito irá piscar.
- Prime o botão de atalho que desejas atribuir. O LED correspondente irá ACENDER. LED1 para M1 / LED2 para M2 / LED3 para M3 / LED4 para M4.
- Prime agora o botão desejado. O LED irá piscar 3 vezes para confirmar a atribuição.
- Mantém premido o botão Profile durante 3 segundos para confirmar e sair da função de reatribuição.

REVOLUTION Pro Controller 2

Nota: o REVOLUTION Pro Controller 2 não inclui um altifalante incorporado nem uma barra de luz.

### 3/ Modo 2: modo Advanced para sistema PS4<sup>™</sup> (via aplicação complementar para PC/Mac)

Este modo, para além de suportar todas as funcionalidades do modo Pro Control para sistema PS4<sup>11</sup>, também permite personalizar as tuas definições. Para o fazeres terás de transferir e instalar a aplicação complementar para PC/Mac, que é compatível com os sistemas operativos Windows® 7/8/10 e Mac OS X 10.11 (El Capitan)/10.12 (Sierra). Podes transferi-la a partir da seguinte ligação:

### www.nacongaming.com

Depois de transferires e lançares a aplicação complementar, segue as instruções no ecrã para a instalação (a transferência do software requer um registo).

### Após instalares a aplicação complementar para PC/Mac poderás fazer o seguinte:

- · Ajustar as configurações dos manípulos esquerdo e direito
- Reatribuir todos os botões (exceto o botão PS)
- Atribuir botões para os 4 botões de atalho
- · Criar e carregar até 4 perfis personalizados no teu comando e alternar entre eles enquanto jogas
- · Ajustar a zona morta nos botões L2 e R2
- · Ajustar de forma independente a intensidade da vibração nas pegas do lado esquerdo e direito
- Ajustar a retroiluminação em torno do manípulo direito

![](_page_40_Picture_0.jpeg)

### 4/ / Modo 3: modo Advanced para PC\* (via aplicação complementar para PC/Mac)

Neste modo podes usar o Revolution Pro Controller 2 para jogar jogos de PC. Para o fazeres terás de transferir e instalar a aplicação complementar para PC/Mac, que é compatível com os sistemas operativos Windows® 7/8/10 e Mac OS X 10.11 (El Capitan)/10.12 (Sierra). Podes transferi-la a partir da seguinte ligação:

### www.nacongaming.com

Depois de transferires e lançares a aplicação complementar, segue as instruções no ecrã para a instalação (a transferência do software requer um registo).

### Após instalares a aplicação complementar para PC/Mac poderás fazer o seguinte:

- Ajustar as configurações dos manípulos esquerdo e direito
- Reatribuir todos os botões (exceto o botão PS)
- · Atribuir botões para os 4 botões de atalho
- · Criar e carregar até 4 perfis personalizados no teu comando e alternar entre eles enquanto jogas
- Ajustar a zona morta nos botões L2 e R2
- · Ajustar de forma independente a intensidade da vibração nas pegas do lado esquerdo e direito
- · Ajustar a retroiluminação em torno do manípulo direito

![](_page_40_Picture_13.jpeg)

![](_page_40_Picture_14.jpeg)

\*O modo Advanced para PC não foi testado nem aprovado pela Sony Interactive Entertainment Europe.

REVOLUTION Pro Controller 2

PF/

# M nacon

![](_page_41_Picture_1.jpeg)

imagem 4

Nota: o comando inclui 4 perfis personalizados pré-carregados que se adequam a diversos tipos de jogos:

- Neutral (manipulo direito igual ao modo Pro Control, L1/R1 e L2/R2 atribuídos aos botões posteriores)
- 2. FPS (manípulo direito mais reativo)
- 3. FPS Pro (manípulo direito altamente reativo)

 Arcade (resposta imediata do manipulo) Para acederes a todas as funcionalidades do modo Advanced, necessitarás da aplicação complementar para PC/Mac\*.

### 5/ Aplicação complementar para PC/Mac\*

#### O ecrá principal (imagem 4) da aplicação complementar permitir-te-á trocar as diferentes configurações.

#### 1. Barra do menu:

- a. Regressa ao menu principal.
- b. Ativar perfis: envia os perfis carregados para o comando.
- c. Modo PS4™/PC: seleciona o tipo de perfil que desejas modificar entre PS4™ e PC.

#### 2. Funções:

- a. Transferir e partilhar perfis: transfere perfis da NACON ou acede ao website da comunidade.
- b. Criar novo perfil: cria um novo perfil e seleciona a sua posição no comando.
- c. Personalizar perfis: modifica as configurações do teu comando:
  - c1. Manípulos: modifica as curvas de resposta dos manípulos esquerdo e direito e a sua zona morta.
  - c2. Atribuição dos botões: define o botão de reatribuição do teu comando.
  - c3. Gatilhos: define a resposta dos botões L2 e R2.
- d. Definições gerais: modifica o nível de vibração e o efeito de luz em torno do manípulo direito.
- Atualização de firmware: confere a versão do firmware do comando e verifica se existe uma nova versão disponível.

### 3. Perfis do comando:

Apresenta o nome do perfil guardado no comando para o modo atual.

![](_page_41_Picture_25.jpeg)

Pŀ.

### Destruição de equipamentos elétricos e eletrónicos antigos

![](_page_42_Picture_3.jpeg)

Este símbolo no produto ou no seu embalamento indica que este produto não deverá ser tratado como lixo doméstico. Ao invés disso, deverá ser levado até um ponto de recolha aplicável para a reciclagem de equipamento elétrico e eletrónico.

Ao assegurar-se de que este equipamento é destruído de forma correta está a ajudar a prevenir potenciais consequências negativas para a saúde ambiental e humana que poderão ser provocadas pela destruição inapropriada deste produto. A reciclagem de materiais ajudará a conservar os recursos naturais..

Para mais informação, contacte o seu serviço de tratamento de resíduos.

#### Salvaguardas e precauções importantes

- 1. Este produto destina-se apenas a uso interior.
- Não exponha o produto a pó, luz do sol direta, chuva, humidade elevada, temperaturas elevadas ou choques mecânicos.
- 3. Não exponha o produto a salpicos, pingas ou humidade. O produto não deve ser imerso em líquido.
- 4. Não desmonte o produto; não contém peças para reparação.
- 5. Não utilize o produto em caso de danos.
- 6. Nunca transporte o produto pelos cabos.
- 7. Para limpeza externa, utilize apenas um pano suave, limpo e húmido.
- 8. A utilização de detergentes poderá danificar o acabamento exterior.
- 9. Utilize apenas os cabos fornecidos com o produto.
- 10. Este aparelho não foi criado para ser utilizado por pessoas (incluindo crianças) com capacidades físicas, sensoriais ou mentais reduzidas, ou por pessoas sem a experiência ou conhecimento apropriados a menos que tenham recebido orientação ou instruções prévias relacionadas com a utilização deste dispositivo de alguém responsável pela sua segurança. As crianças devem ser supervisionadas para que não utilizem este aparelho como um brinquedo.

### Ergonomia

Manter a mão na mesma posição durante um longo período de tempo poderá levar a cansaço e dor. Se isto ocorrer repetidamente, consulte o seu médico. Como precaução, recomendamos que faça uma pausa de 15 minutos a cada hora.

### Informação de assistência técnica

Email: support@nacongaming.com / Website: www.nacongaming.com

Licenciado para venda na Europa, África, Médio Oriente, Rússia, Índia e Oceânia.

Fabricado por: Bigben Interactive 396, Rue de la Voyette, C.R.T. 2 Fretin, CS 90414 - 59814 LESQUIN Cedex França

support@bigben.fr, www.bigben.eu

For use exclusively with PlayStation 4. "#: "PlayStation", "PIC4" and "AOXID" are registered trademarks of Sony Interactive Entertainment Inc All rights reserved. Guarde eta informação para referência futura. AVISOI Este produto não é adequado a memores de 7 anos de idade o cabo pode enrola-se em torno do pescoro. Ajudenos a proteger o ambientel Não se desfaça de artigos eletrônicos no lixo normal. O Windows® 7/8/10 ão marcas comerciais registadas da Microsoft Corporation. O modo Advanced para PC não foi testado nem aprovado pela Sony Interactive Entertainment Europe.

![](_page_43_Picture_0.jpeg)

## www.nacongaming.com

🔰 @nacongaming 🛛 📑 nacongaming 🛛 🔼 Nacon International